# Monroe County Development Referrals Online • Municipality Guide

Login to the application at: https://cip.monroecounty.gov/drc

Your username and password will be provided by Monroe County Planning.

Email **DevelopmentReview@monroecounty.gov** or call **585-753-2000** if you have questions or need access.

#### **Certifying and Submitting Referrals**

Applicants/agents can enter referrals online. When they submit the referral, you will receive an email with a link to review it. The link will take you to the screen below.

|                        | Home Referrals & Users & Exit                                                                                                    |                                           |
|------------------------|----------------------------------------------------------------------------------------------------|-------------------------------------------|
|                        | i≡ List O New CO20008 3035 Buff                                                                                                    |                                           |
| Edit / fix<br>referral | Q View Ctit Docs                                                                                                    |                                           |
|                        | Click the "Submit" below to certify this development referral for your municipality and submit it to Monroe County Planning. Click<br>the "Edit" button to enter comments or make any other changes.                                                                                                    |                                           |
|                        | Referral Information                                                                                                    |                                           |
|                        | ID 1303 Referral # R02000. Status municipal DRC/Local DRC<br>Created Certified Reviewer<br>5/14/20 09:53PM nixuan Lin<br>Rectmark Received Due Closed                                                                                                    | Submit to<br>Monroe<br>County<br>Planning |
|                        | Postmark       Received       Due       Closed         Municipal Information       Municipality       Rochester       Board Date       5/29/20       Board Response Date       2020-05-28         Referring Board(s)       Planning Board       Additional Info/Concerns       Additional Info/Concerns       Additional Info/Concerns |                                           |
|                        | Brojost Applicant/Agont                                                                                                    | 1                                         |

If the referral is complete and accurate, click **Submit Referral to Monroe County Planning**. This is equivalent to signing the paper form.

You can also login at any time and view referrals that need to be submitted from your dashboard.

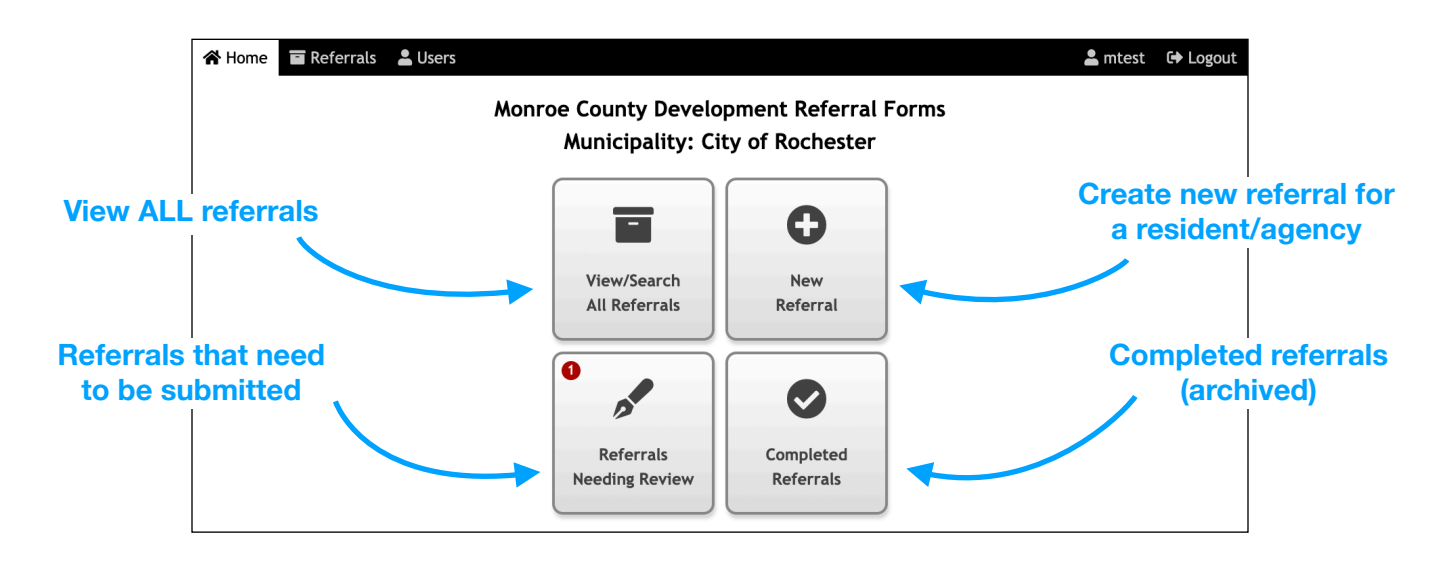

## **Editing a Referral**

Use the **Edit Referral** button/tab if any information needs to be corrected before submitting. You can add comments in the **Additional Info/Concerns** field or edit the dates under **Municipal Information.** The other sections of the form (collapsed in the screenshot below) are also editable.

| 😭 Home 🖬 Refer               | rrals 🚨 Users                                                                                                  | 💄 mtest | 🕞 Logout |
|------------------------------|----------------------------------------------------------------------------------------------------|---------|----------|
| i≡ List                      | ✿ R020008 3035 Buff                                                                                            |         |          |
| Q Viev 🕑 Edit                | Docs                                                                                                    |         |          |
| ,                            | 🔇 Instructions/General Info                                                                                    |         |          |
| ,<br>,                       | Project Applicant/Agent Other referral form sections                                                           |         |          |
|                              | Project Information                                                                                            |         |          |
| •                            | ✓ Type of Referral                                                                                             |         |          |
|                              | 🏛 Municipal Information                                                                                        |         |          |
| Municipality                 | City of Rochester 🗘 Referring Board(s): 🛛 Planning 🗌 Zoning 📄 Town/Village Board 📄 City Bureau Zoning/Planning | 3       |          |
| Dates                        | Date of Board Hearing for action:         05/29/20YY         Preferred Response Date:         05/28/20YY       |         |          |
| Additional Info/<br>Concerns | Municipality comments / dates                                                                                  |         | 1        |
| •                            | + Airport Referral Information                                                                                 |         |          |
| •                            | 😽 Agricultural Data Statement ————————————————————————————————————                                             |         |          |
|                              | 📙 File Attachments                                                                                             |         |          |
|                              | Submit/Save Form                                                                                               |         |          |
|                              | SAVE CHANGES                                                                                                   |         |          |

### **Searching Referrals**

The dashboard buttons or the **Referrals** tab will take you to the referrals list, where you can search, sort and filter referrals.

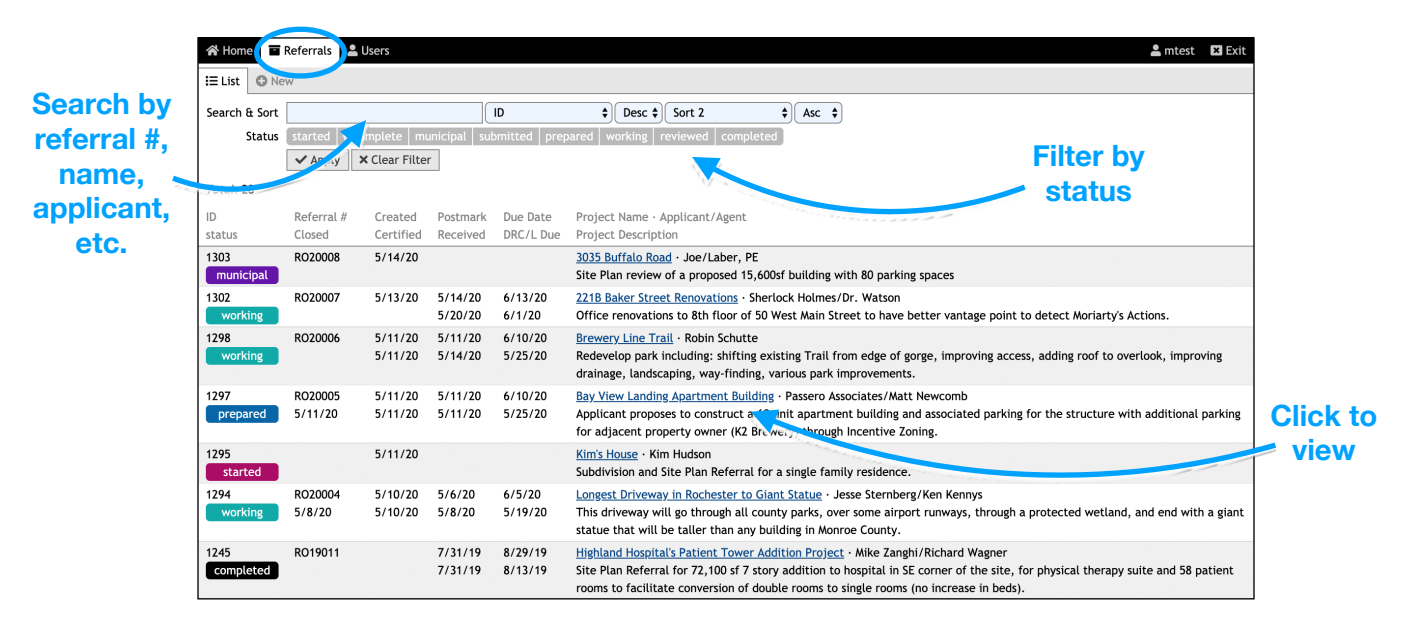

The color coded status indicates where the referral is in the process:

started:\* Form is in the process of being filled out.
incomplete:\* Additional info must be provided before Planning will accept form.
municipal:\* Municipality needs to review and submit to Planning.
submitted, prepared, working, reviewed: Internal to Monroe County.
completed: Referral is done. The response packet can be viewed.

\* You can edit and (re)submit these referrals.

### **Completed Referrals**

Once a referral is complete you will receive an email notice containing a link to the referral and the final response packet.

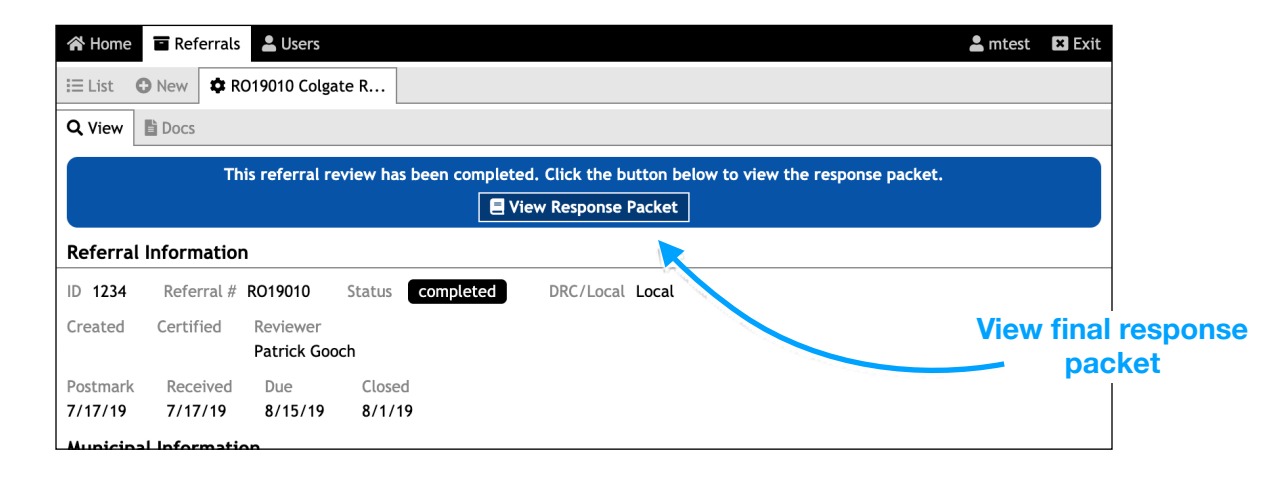

#### **Entering a New Referral**

Click the dashboard button or the **New** tab under **Referrals** to start a referral on behalf of an applicant/agent. If you have a filled out paper copy of the form, use the **File Attachments** section to scan, upload, and attach it.

| 😭 Home 🔳 Refer | rrals 💄 Us                                                                                                    | ers                        |                 |                      |              |                  |                |                | 💄 mtest 🛛 🗈 | × Exit     |
|----------------|----------------------------------------------------------------------------------------------------|----------------------------|-----------------|----------------------|--------------|------------------|----------------|----------------|-------------|------------|
| E List O New   | )                                                                                                    |                            |                 |                      |              |                  |                |                |             |            |
|                | 🔇 Instru                                                                                                    | ctions/General Info —      |                 |                      |              |                  |                |                |             |            |
| 0              | Referrals are reviewed weekly by the MCDP&D and the Monroe County Development Review Committee (DRC). Applications must be received by 12:00PM Friday. Any submittals received after 12:00PM Friday will be distributed to the DRC in the next review cycle. Incomplete applications will be held for ten business days for correction. If not corrected within this time frame they will be returned to the municipality. |                            |                 |                      |              |                  |                |                |             | i by<br>ns |
|                | Direct all submittals and questions to: Monroe County Department of Planning and Development, Planning Division, CityPlace, 50 West Main<br>Street, Suite 1150, Rochester, New York 14614-1225, Phone (585) 753-2000, Fax (585) 753-2028.                                                                                                    |                            |                 |                      |              |                  |                |                |             |            |
| Ø              | Use the "File Attachments" section at the bottom of this form to upload: <ul> <li>Plan sets with title block showing, including overall site plan showing phased development; or text amendment or new local law.</li> <li>All information obtained by the municipality pertaining to this application (letter from agent, environmental assessment forms, etc.).</li> </ul>                                               |                            |                 |                      |              |                  |                |                |             |            |
|                | 🖺 Proje                                                                                                    | ct Applicant/Agent —       |                 |                      |              |                  |                |                |             |            |
|                |                                                                                                    | Owner/A                    | oplicant        |                      |              | Agent            |                |                |             |            |
| Name           |                                                                                                    |                            |                 |                      |              |                  |                |                |             |            |
| Address        |                                                                                                    |                            |                 |                      |              |                  |                |                |             |            |
| City/State/Zip |                                                                                                    |                            | New York        | \$                   |              |                  |                | New York       | \$          |            |
| Phone          |                                                                                                    |                            |                 |                      |              |                  |                |                |             |            |
| Email          |                                                                                                    |                            |                 |                      |              |                  |                |                |             |            |
| •              | 📌 Projec                                                                                                    | t Information              |                 |                      |              |                  |                |                |             |            |
| Project Name   |                                                                                                    |                            |                 |                      |              |                  |                | Prev. Referral | #:          |            |
| Description    |                                                                                                    |                            |                 |                      |              |                  |                |                |             |            |
| Address(es)    | Enter a stre                                                                                                    | et # and street name or to | x # to search ; | for an address. Clic | k the result | s to auto fill t | he rest of the | fields.        |             |            |
|                | Street #                                                                                                    | Street Name/Intersectio    | n:              | City                 | Zip          | Tax #            | Acreage        | Swis           | SBL         |            |
| <b>• •</b>     |                                                                                                    |                            |                 |                      |              |                  |                |                |             |            |
| ∲ <b>●</b><br> |                                                                                                    |                            |                 |                      |              |                  |                |                |             |            |